## ILLUSIONE DI DAVID COPPERFIELD 2<sup>a</sup> parte

Le diapositive dalla n. 9 in poi contengono il testo inserito all'interno della casella di testo. Clicca sul pulsante **Casella di testo** presente sulla barra dei pulsanti **Disegno**, ...

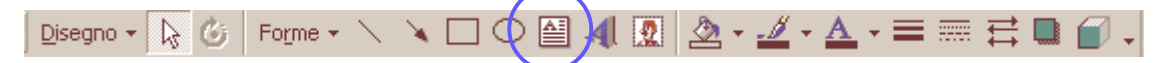

... trascina il rettangolo casella di testo in alto a sinistra sulla diapositiva. *(vedi figura in questa pagina)* Per la diapositiva n. 9 il testo è il seguente:

> Di fronte a Lei ci sono 6 carte diverse. Pensi a una di queste. La pensi solamente. Non la tocchi, ne' faccia click su di essa. Posso trovare quella carta nella sua Mente. La pensi un attimo.

Ovviamente il colore dei caratteri deve essere bianco o comunque un colore chiaro, dal momento che lo sfondo è scuro.

Nella stessa diapositiva c'è anche la prima delle due immagini Carte. Anche questa ti viene data in allegato.

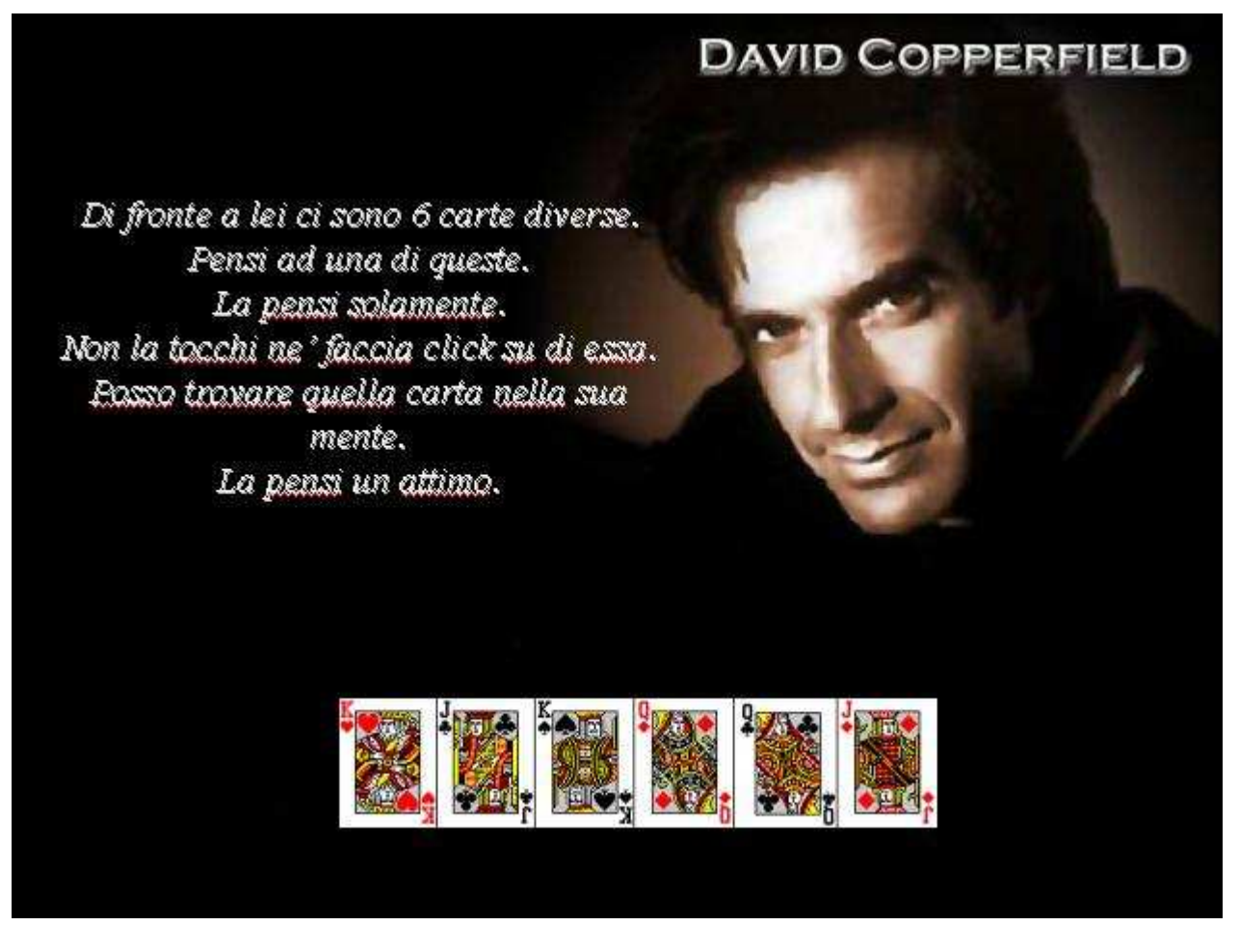

Il testo e l'immagine delle carte sono due oggetti che nella diapositiva devono comparire automaticamente a intervelli di un secondo e con effetti a dissolvenza.

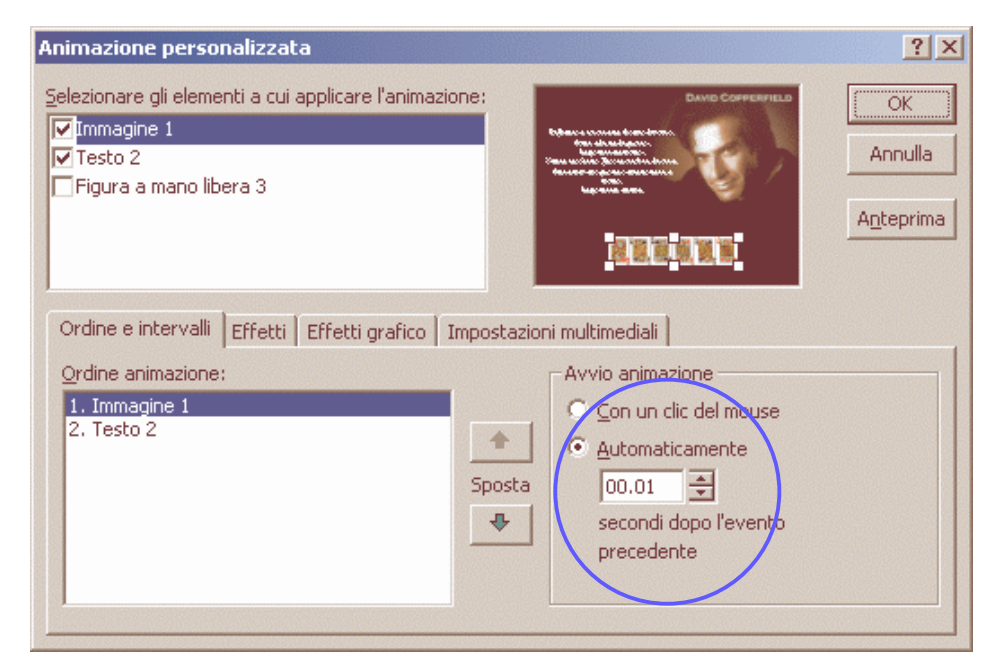

Per L'Immagine1 (le carte) scegli Automaticamente dopo **1 secondo**,

Per il Testo2 (la scritta) scegli Automaticamente dopo **2 secondi.** 

|                                                                                                 | Animazione personalizzata                                                                                 | ?×                                  |
|-------------------------------------------------------------------------------------------------|----------------------------------------------------------------------------------------------------|-------------------------------------|
| Sia per <i>Immagine 1</i><br>che <i>Testo 2</i> , scegli<br>effetto a<br><b>Dissolvenza.</b>    | Selezionare gli elementi a cui applicare l'animazione:<br>Immagine 1<br>Testo 2<br>Figura a mano libera 3 | OK<br>Annulla<br>A <u>n</u> teprima |
|                                                                                                 | Ordine e intervalli Effetti Effetti grafico Impostazioni multimediali                                     |                                     |
|                                                                                                 | Immissione animazione e suono   Dissolvenza   [Nessun suono]   Qopo l'animazione   Non modificare         | V<br>V                              |
| Animazione personalizzata                                                                       | ? 🗙                                                                                                    |                                     |
| Selezionare gli elementi a cui applicare<br>✓ Immagine 1<br>✓ Testo 2<br>Figura a mano libera 3 | l'animazione:                                                                                             |                                     |
| Ordine e intervalli Effetti Effetti o                                                           | grafico Impostazioni multimediali                                                                         |                                     |

Immissione testo

Raggruppato per Primo

paragrafi di livello

In ordine inverso

Tutto insieme

-

•

-

Scegli queste impostazioni!

•

+

Immissione animazione e suono

-

Dissolvenza

[Nessun suono]

Dopo l'animazione

La diapositiva n. 10 contiene nella casella di testo la seguente scritta con nessuna Animazione personalizzata:

Adesso, mi guardi fisso negli occhi e si concentri sulla sua carta...

La diapositiva n. 11 contiene nella casella di testo la seguente scritta, anche qui con nessuna animazione personalizzata:

lo non la conosco, Non ho potuto vedere quello che ha scelto... ...ma so esattamente la carta che e' nella sua mente...

La diapositiva n. 12 contiene del testo e la seconda l'immagine delle Carte.

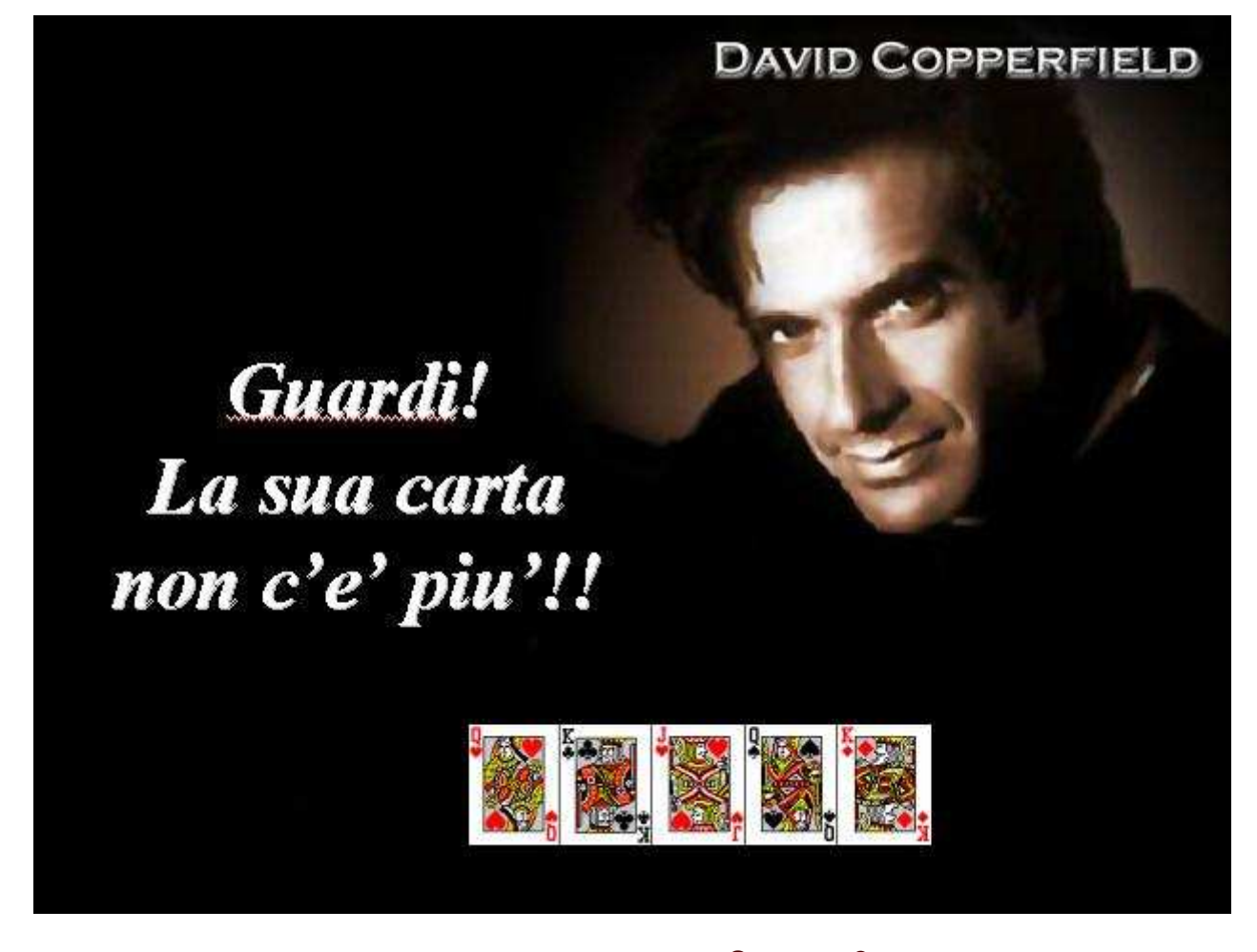

Nella diapositiva n. 13 inserisci nella casella di testo: Nella diapositiva n. 14 inserisci nella casella di testo: Sorpreso? Ci vediamo!

Nelle diapositive 12, 13 e 14 inserisci le animazioni come per la diapositiva n. 9.La diapositiva n. 15 contiene nella casella di testo il seguente testo senza animazionipersonalizzate:Le restano 7 giorni di vita dopo aver visto

questo messaggio......

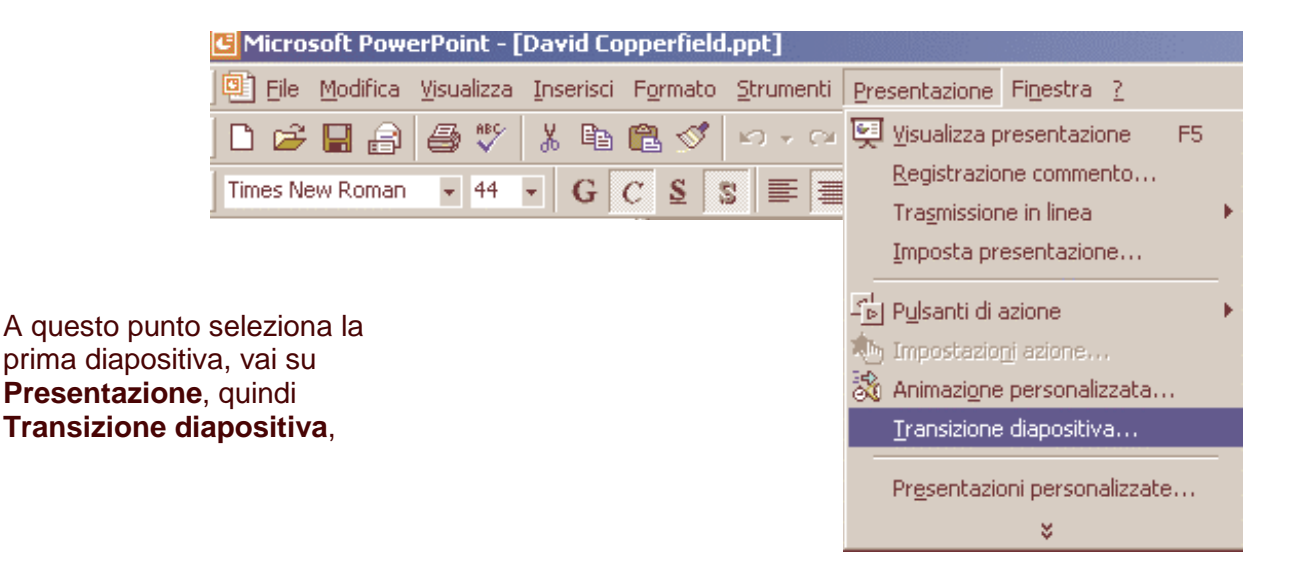

Se vuoi che l'avanzamento automatico avvenga sempre dopo gli stessi secondi (esempio 3 sec.) fai clic su **Applica a tutte**, diversamente, devi aprire questa finestra per ciascuna diapositiva e impostare per ciascuna i secondi.

| Transizione diapositiva                                                                                                 | ? X                     |
|----------------------------------------------------------------------------------------------------|-------------------------|
| Effetto                                                                                                    | Applica a <u>t</u> utte |
| Avanzamento Suono   ⊆on un clic del mouse [Nessun suono]   ✓ Automaticamente dopo Effettua ciclo fino al se   00.02,2 ✓ | uono successivo         |

Se desideri che la presentazione parta automaticamente quando fai doppio clic sul file, devi salvarlo in formato pps. Se la presentazione è gia stata salvata normalmente, devi rinominare l'estensione da **ppt** a **pps**. Se invece è la prima volta che salvi, quando vai su **Salva con nome** scegli la voce **Presentazione di PowerPoint.** 

| Preferiti       |                    |                                                                                                    |   |                 |
|-----------------|--------------------|----------------------------------------------------------------------------------------------------|---|-----------------|
|                 | <u>N</u> ome file: | David Copperfield.ppt                                                                                                    | ¥ | 🔚 <u>S</u> alva |
| Risorse di rete | Tipo <u>fi</u> le: | Presentazione (*.ppt)                                                                                                    | - | Annulla         |
|                 |                    | Presentazione di PowerPoint 97-2000 e 95 (*.ppt)<br>PowerPoint 4.0 (*.ppt)<br>Modello struttura (*.pot)<br>Presentazione di PowerPoint (*.pps)<br>Componente aggiuntivo di PowerPoint (*.ppa)<br>File GIF (*.gif) |   |                 |